# TP9 User Instructions

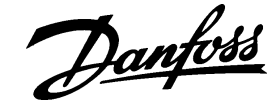

Before programming the thermostat press the + & – AND  $\blacktriangle$  &  $\checkmark$  buttons simultaneously to reset the unit (Fig.1)

#### Setting the Clock and Day

1) CLOCK - Press PROG (Fig.2) to begin programming

Use + or - buttons (Fig.3) to adjust the TIME (Fig.4)

2) DAY - Press PROG again (Fig.2)

Use + or - buttons (Fig.3) until correct DAY is shown (MO = Monday) (Fig.5)

#### Accepting the Factory Pre-settings

The TP9 has pre-set times already programmed in for controlling the heating and hot water, which often suit most people (see Table below & **Fig.12** over).

To accept these settings press the **PROG** button until the time appears in the display and colon begins to flash - the unit is now in RUN mode (Fig.6).

If you wish to alter these settings follow instructions below.

#### Mon-Sun (24 hour mode) Mon-Fri (5/2 day mode)

| Event | Time  | Temp°C |
|-------|-------|--------|
| 1     | 06.30 | 20     |
| 2     | 08.30 | 16     |
| 3     | 12.30 | 19     |
| 4     | 13.30 | 16     |
| 5     | 17.30 | 21     |
| 6     | 22.30 | 16     |

Sat-Sun (5/2 day mode) Event Time Temp°C 07.00 20 1 2 10.00 16 3 12.00 19 4 14.00 16 5 17.00 21 6 22.30 16

Your installer will have set your unit to operate in one of the following modes: **5/2 day** - one set of programmes for weekdays and another for weekends **24 hour** - one set of programmes for the whole week

#### Programming your CENTRAL HEATING

#### For Days 1-5 (weekdays)

- a) Press PROG (Fig.2) 3 times to show the 1<sup>st</sup> pre-set time and temperature (*Event 1 Days 1,2,3,4,5*) (Fig.7)
- b) Use + or buttons to adjust the TIME (press and hold to change in 10 min increments)
- c) Use ▲ or ▼ buttons to adjust the TEMPERATURE (Fig.8)
- d) Press PROG (Fig.2) to move to next preset time & temp (Event 2) (Fig.9)
- e) Repeat steps b, c & d for programming Events 3, 4 5 & 6

### For Days 6-7 (weekends)

- Press **PROG (Fig.2)** to show 1<sup>st</sup> pre-set time and temperature (*Event 1 Days* 6-7) (Fig.10)
- Repeat steps b, c and d above to programme time and temperatyure events for the weekend

NB. Left hand LED will be lit when the Central Heating programme is running

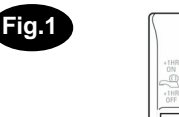

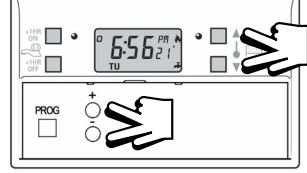

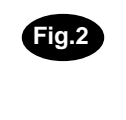

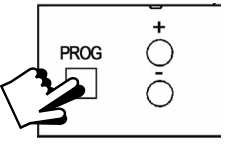

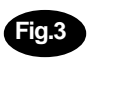

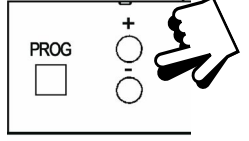

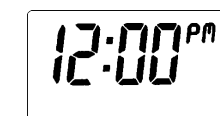

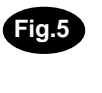

Fig.6

Fig.4

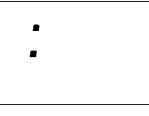

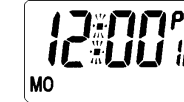

MO

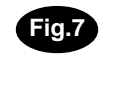

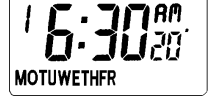

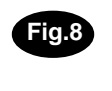

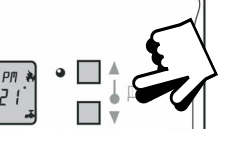

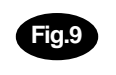

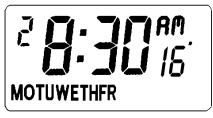

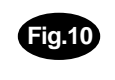

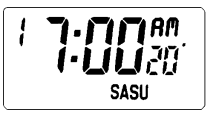

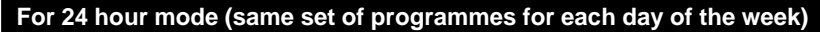

- a) Press PROG (Fig 2) 3 times to show the 1<sup>st</sup> pre-set time and temperature (*Event 1*) (Fig.11)
- b) Use + or buttons (Fig.3) to adjust the TIME (press and hold to change in 10 min increments)
- c) Use ▲ or ▼ buttons (Fig.8) to adjust the TEMPERATURE
- d) Press PROG (Fig.2) to move to next preset time & temperature (Event 2)
- e) Repeat steps b, c & d for programming Events 3, 4 5 & 6

# **Programming your HOT WATER**

To set the hot water programme press the **PROG** button (Fig.2) until Event A (1st ON) appears on the display (Fig.13).

- b) Use + or buttons (Fig.3) to adjust the TIME (press and hold to change in 10 minute increments)
- c) Use  $\blacktriangle$  or  $\checkmark$  buttons (Fig.8) to adjust the TEMPERATURE
- d) Press PROG (Fig.2) to move to Event b 1st OFF
- e) Repeat steps b, c & d for programming Events C & d (2nd ON & 2nd OFF)
- NB. Right hand LED will be lit when the Water programme is running

### **Returning to RUN mode**

Press PROG until the colon in the LCD display starts to flash (Fig.14)

## **Temporary User Overrides**

The TP9 has several useful overrides which can be selected without affecting the thermostat programming

- Temporary override of programmed temperature press ▲ or ▼ (Fig.8) until required temperature is displayed (override will automatically cancel at beginning of next programmed event)
- +1HR = if pressed while the programme is on, the hot water will remain on for an extra hour. If it is pressed whilst the programme is off, the hot water will come on immediately for 1 hour then go off (Fig.15)
- Frost Protection a constant low temperature can be selected whilst away from home - press ▲ & ▼ together (Fig.16) until display resembles (Fig.17)
- Hot Water only (during summer) press ▲ & ▼ together (Fig.16) until display resembles (Fig.18)

### Summer Time / Winter Time Clock

- To change from Summer to Winter (clocks back) press and hold (Fig.19)
- To change from Winter to Summer (clocks forward) press and hold + (Fig.19)

### Low Battery

If the unit is disconnected from the mains supply a low **battery symbol will flash** in the LCD display **(Fig.20)**. Programmes will be retained for 15 days. On the 16th day of continuous disconnection the display will show just a colon. When powere is eventually restored your programmes will be remebered - you will only need to reset the time and the day of the week.

Danfoss

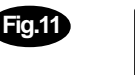

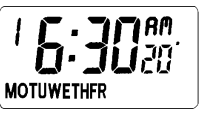

| 12 | Dom  |
|----|------|
|    | Sett |
|    | A    |

| <b>Domestic Hot Water Times</b> |          |         |  |
|---------------------------------|----------|---------|--|
| Setting                         | Function | Pre-set |  |
| А                               | On       | 6:30AM  |  |
| b                               | Off      | 8:30AM  |  |
| С                               | On       | 5:30PM  |  |
| d                               | Off      | 10:30PM |  |

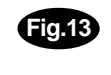

Fig.14

Fig

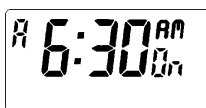

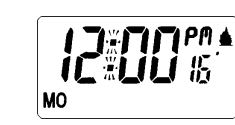

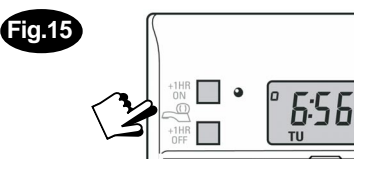

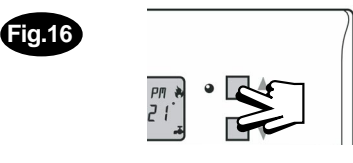

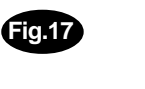

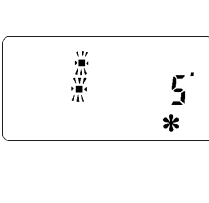

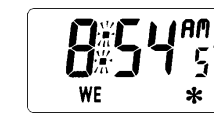

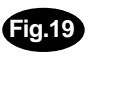

Fig.18

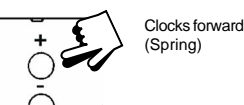

Clocks back (Autumn)

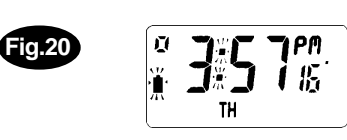

PROG

#### Danfoss Randall Ltd Ampthill Road Bedford, MK42 9ER Tel: 01234 364621 Fax: 01234 219705 Email: danfossrandall@danfoss.com Website: www.danfoss-randall.co.uk